Цель: отработка навыков работы с графическим редактором; повторение и закрепление навыков умения работать с инструментами: Эллипс, Выделение, команда Копирование.

1.Выберите инструмент Эллипс.

2.Удерживая клавишу Shift, нарисуйте маленький круг.

3.Выберите инструмент Выделение, выделите маленький круг.

4.Выберите вид: прозрачное изображение

5.(Скопируйте 2 раза) Меню Правка – Копировать Меню Правка – Вставить

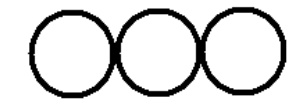

6.Выберите инструмент Эллипс

7.Удерживая клавишу Shift, нарисуйте большой круг.

8.Создайте изображение:

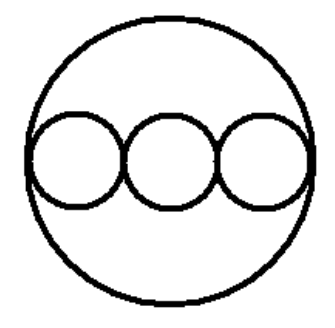

9.Выберите инструмент Выделение, выделите часть окружностей:

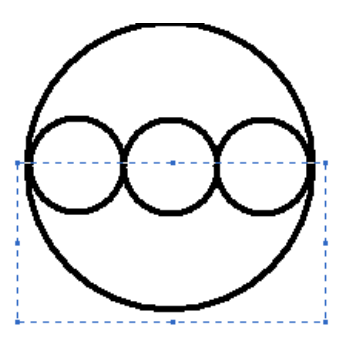

10. Удалите выделенную часть – нажмите клавишу **Delete**.

11. Нарисуйте ручку:

Выберите инструмент Линия,

Выберите инструмент Эллипс.

## Зонт

Удерживая клавишу Shift, нарисуйте маленький круг.

Удалите верхнюю часть круга

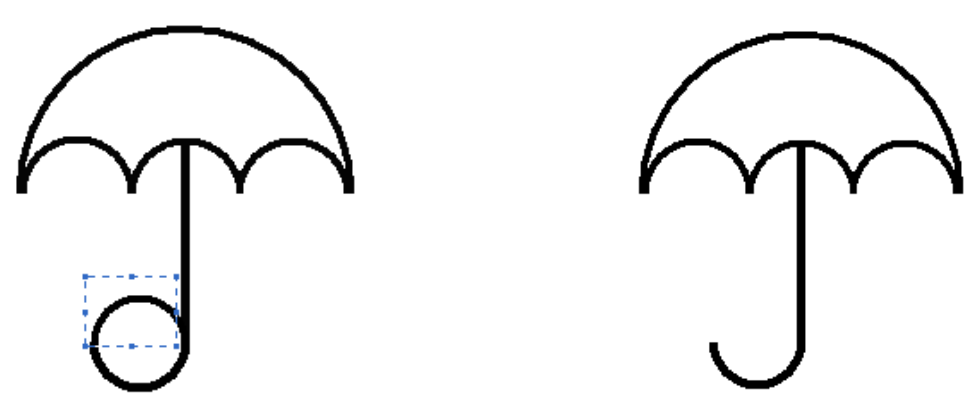

- 12. Выберите инструмент Выделение, выделите зонт.
- 13. Скопируйте несколько раз.

14. Используя инструменты Кисть (разные формы), Заливка, раскрасьте зонты по-разному:

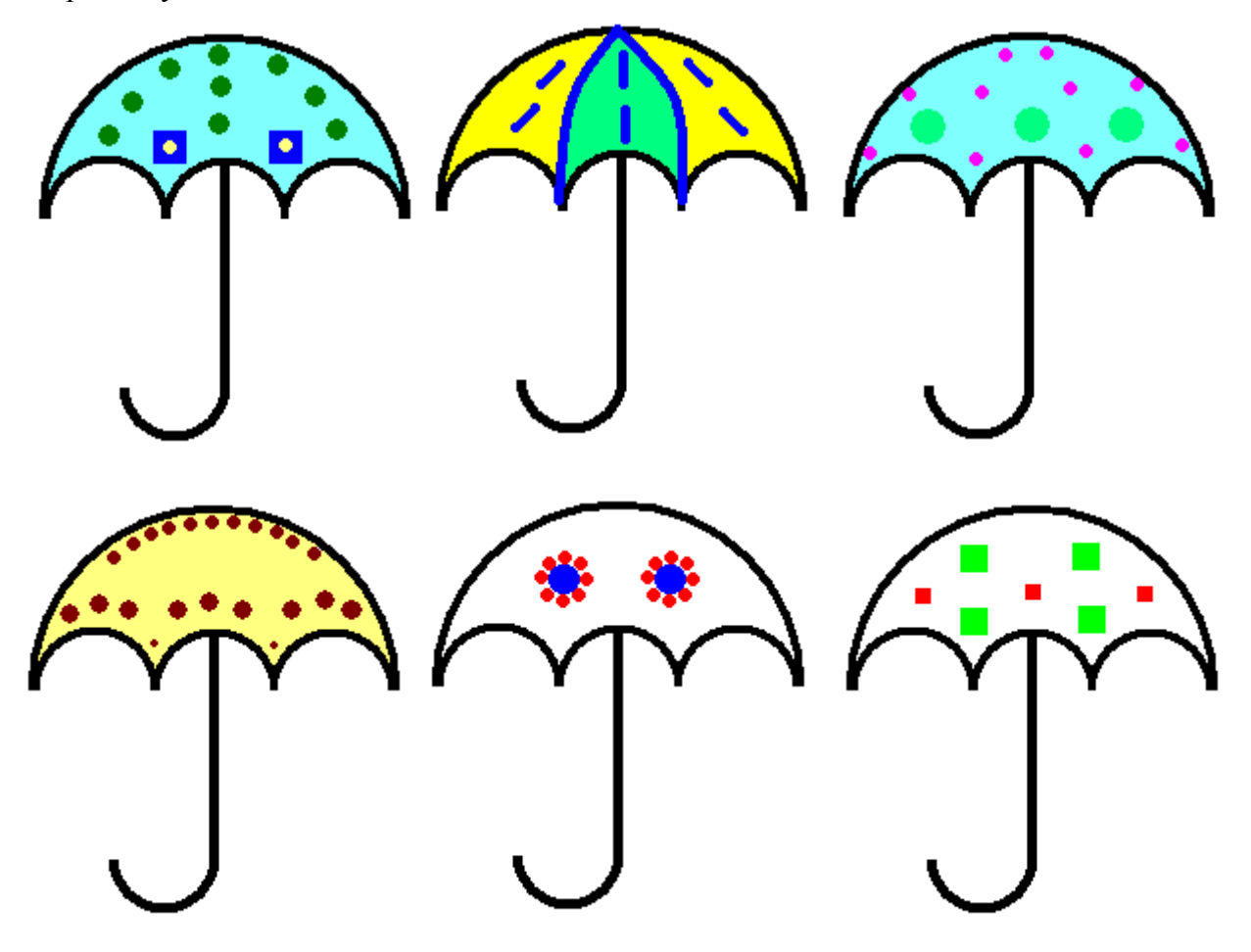